# Intro and descriptive statistics The ASTA team

# Contents

| 1        | Soft                                | Software                                                                |    |  |  |  |  |  |  |  |  |  |
|----------|-------------------------------------|-------------------------------------------------------------------------|----|--|--|--|--|--|--|--|--|--|
|          | 1.1                                 | Rstudio                                                                 | 1  |  |  |  |  |  |  |  |  |  |
|          | 1.2                                 | ${f R}$ extensions                                                      | 1  |  |  |  |  |  |  |  |  |  |
|          | 1.3                                 | ${f R}$ help                                                            | 2  |  |  |  |  |  |  |  |  |  |
| <b>2</b> | 2 Data                              |                                                                         |    |  |  |  |  |  |  |  |  |  |
|          | 2.1                                 | Data example                                                            | 2  |  |  |  |  |  |  |  |  |  |
|          | 2.2                                 | Data types                                                              | 3  |  |  |  |  |  |  |  |  |  |
| 3        | Graphics for quantitative variables |                                                                         |    |  |  |  |  |  |  |  |  |  |
|          | 3.1                                 | Scatterplot                                                             | 3  |  |  |  |  |  |  |  |  |  |
|          | 3.2                                 | Histogram                                                               | 6  |  |  |  |  |  |  |  |  |  |
| 4        | nmaries of quantitative variables   | 7                                                                       |    |  |  |  |  |  |  |  |  |  |
|          | 4.1                                 | Percentiles                                                             | 7  |  |  |  |  |  |  |  |  |  |
|          | 4.2                                 | Boxplot                                                                 | 8  |  |  |  |  |  |  |  |  |  |
|          | 4.3                                 | Measures of center of data: Mean and median                             | 9  |  |  |  |  |  |  |  |  |  |
|          | 4.4                                 | Measures of variability of data: range, standard deviation and variance | 10 |  |  |  |  |  |  |  |  |  |

# 1 Software

# 1.1 Rstudio

- Make a folder on your computer where you want to keep files to use in **Rstudio**. **Do NOT use Danish characters æ**, **ø**, **å** in the folder name (or anywhere in the path to the folder).
- Set the working directory to this folder: Session -> Set Working Directory -> Choose Directory (shortcut: Ctrl+Shift+H).
- Make the change permanent by setting the default directory in: Tools -> Global Options -> Choose Directory.

## 1.2 R extensions

- The functionality of  $\mathbf{R}$  can be extended through libraries or packages (much like plugins in browsers etc.). Some are installed by default in  $\mathbf{R}$  and you just need to load them.
- To install a new package in **Rstudio** use the menu: Tools -> Install Packages
- You need to know the name of the package you want to install. You can also do it through a command:

install.packages("mosaic")

• When it is installed you can load it through the library command:

```
library(mosaic)
```

• This loads the mosaic package which has a lot of convenient functions for this course (we will get back to that later). It also prints a lot of info about functions that have been changed by the mosaic package, but you can safely ignore that.

### 1.3 R help

• You get help via ?<command>:

#### ?sum

- Use tab to make Rstudio guess what you have started typing.
- Search for help:

help.search("plot")

• You can find a cheat sheet with the **R** functions we use for this course here.

## 2 Data

### 2.1 Data example

We use data about pengiuns from the R package palmerpenguins

```
pingviner <- palmerpenguins::penguins
pingviner</pre>
```

| ## | #  | A tibble      | : 344 x 8     |                |               |             |             |             |             |
|----|----|---------------|---------------|----------------|---------------|-------------|-------------|-------------|-------------|
| ## |    | species       | island        | bill_length_mm | bill_depth_mm | flipp~      | body~       | sex         | year        |
| ## |    | <fctr></fctr> | <fctr></fctr> | <dbl></dbl>    | <dbl></dbl>   | <int></int> | <int></int> | <fct></fct> | <int></int> |
| ## | 1  | Adelie        | Torgersen     | 39.1           | 18.7          | 181         | 3750        | male        | 2007        |
| ## | 2  | Adelie        | Torgersen     | 39.5           | 17.4          | 186         | 3800        | fema~       | 2007        |
| ## | 3  | Adelie        | Torgersen     | 40.3           | 18.0          | 195         | 3250        | fema~       | 2007        |
| ## | 4  | Adelie        | Torgersen     | NA             | NA            | NA          | NA          | <na></na>   | 2007        |
| ## | 5  | Adelie        | Torgersen     | 36.7           | 19.3          | 193         | 3450        | fema~       | 2007        |
| ## | 6  | Adelie        | Torgersen     | 39.3           | 20.6          | 190         | 3650        | male        | 2007        |
| ## | 7  | Adelie        | Torgersen     | 38.9           | 17.8          | 181         | 3625        | fema~       | 2007        |
| ## | 8  | Adelie        | Torgersen     | 39.2           | 19.6          | 195         | 4675        | male        | 2007        |
| ## | 9  | Adelie        | Torgersen     | 34.1           | 18.1          | 193         | 3475        | <na></na>   | 2007        |
| ## | 10 | Adelie        | Torgersen     | 42.0           | 20.2          | 190         | 4250        | <na></na>   | 2007        |
| ## | #  | with          | 334 more 1    | rows           |               |             |             |             |             |

• What is fundamentally different about the the variables (columns) species and body\_mass\_g?

### 2.2 Data types

### 2.2.1 Quantitative variables

- The measurements have numerical values.
- Quantative data often comes about in one of the following ways:
  - Continuous variables: measurements of time, length, size, age, mass, etc.
  - **Discrete variables**: counts of e.g. words in a text, hits on a webpage, number of arrivals to a queue in one hour, etc.
- Measurements like this have a well-defined scale and in **R** they are stored as the type **numeric**.
- It is important to be able to distinguish between discrete count variables and continuous variables, since this often determines how we describe the uncertainty of a measurement.
- Are any of the measurements in our data set quantitative?

### 2.2.2 Categorical/qualitative variables

- The measurement is one of a set of given categories, e.g. sex (male/female), social status, satisfaction score (low/medium/high), etc.
- The measurement is usually stored (which is also recommended) as a **factor** in **R**. The possible categories are called **levels**. Example: the levels of the factor "sex" is male/female.
- Factors have two so-called scales:
  - Nominal scale: There is no natural ordering of the factor levels, e.g. sex and hair color.
  - Ordinal scale: There is a natural ordering of the factor levels, e.g. social status and satisfaction score. A factor in R can have a so-called attribute assigned, which tells if it is ordinal.
- Are any of the measurements in our data set categorical/qualitative?

# 3 Graphics for quantitative variables

### 3.1 Scatterplot

• To study the relation between two quantitative variables a scatterplot is used:

gf\_point(bill\_length\_mm ~ bill\_depth\_mm, color = ~ species, data = pingviner)

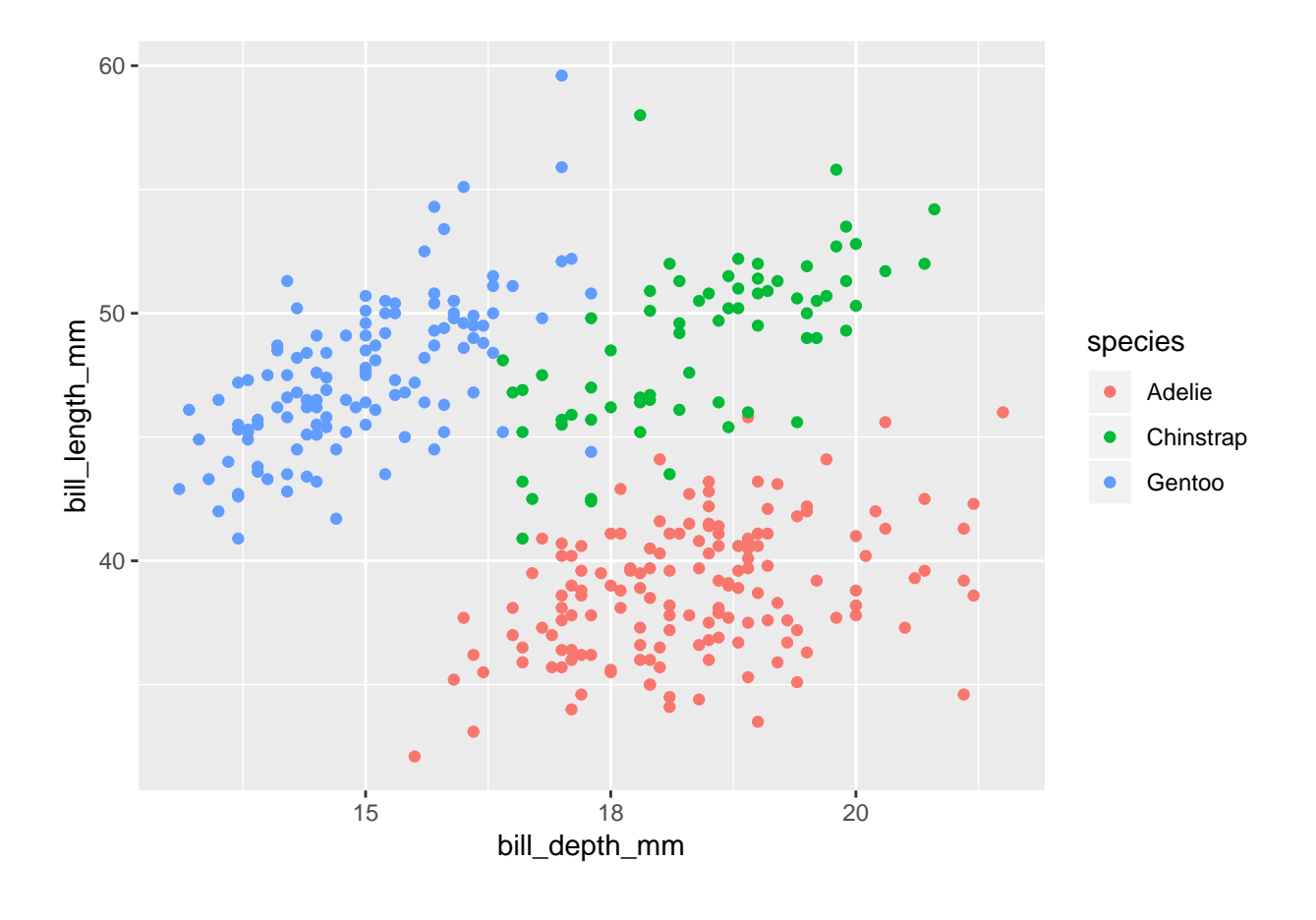

• We could also draw the graph for each species:

gf\_point(bill\_length\_mm ~ bill\_depth\_mm | species, color = ~ species, data = pingviner)

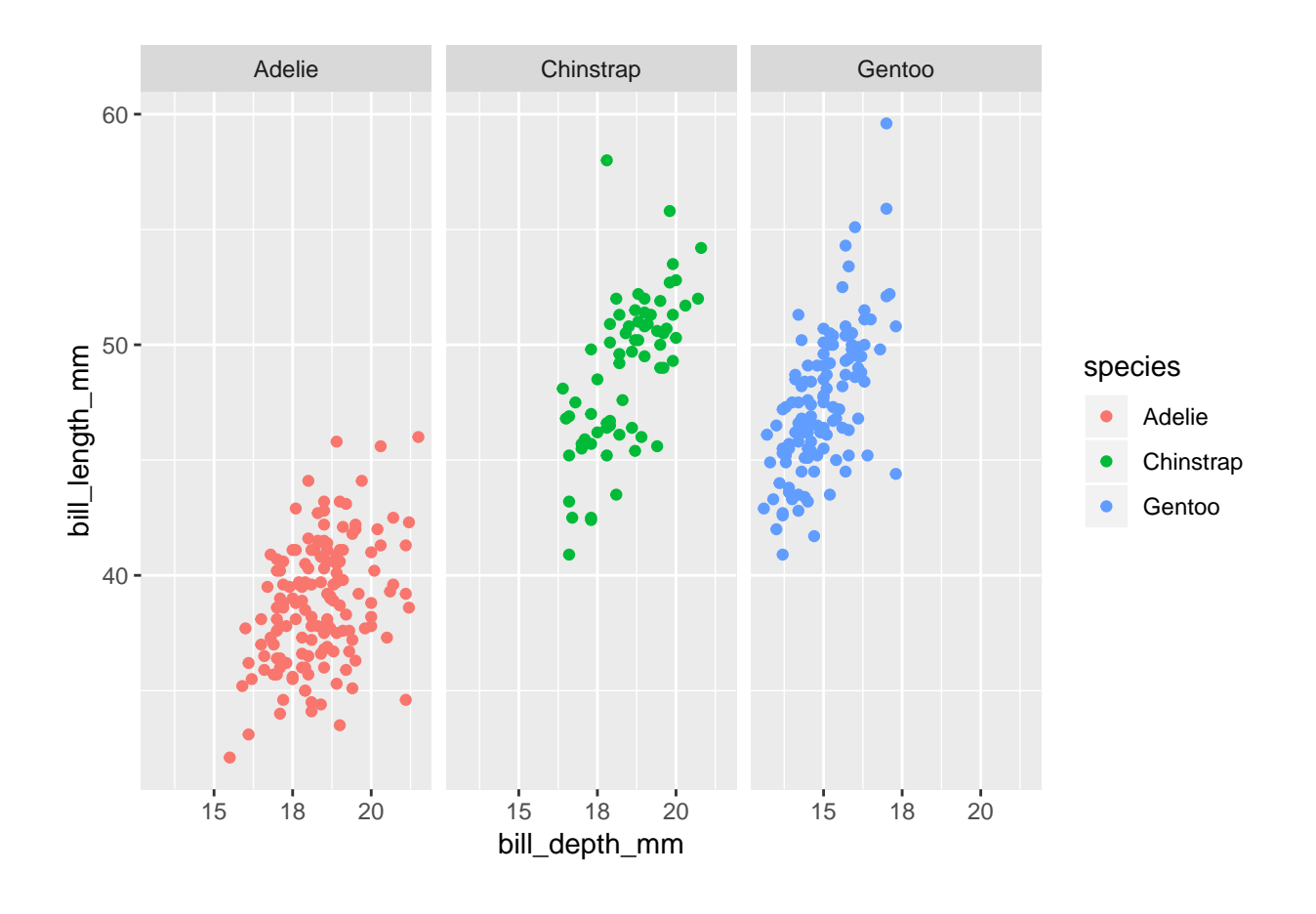

• If we want a regression line along with the points we can do:

gf\_point(bill\_length\_mm ~ bill\_depth\_mm, color = ~ species, data = pingviner) %>%
gf\_lm()

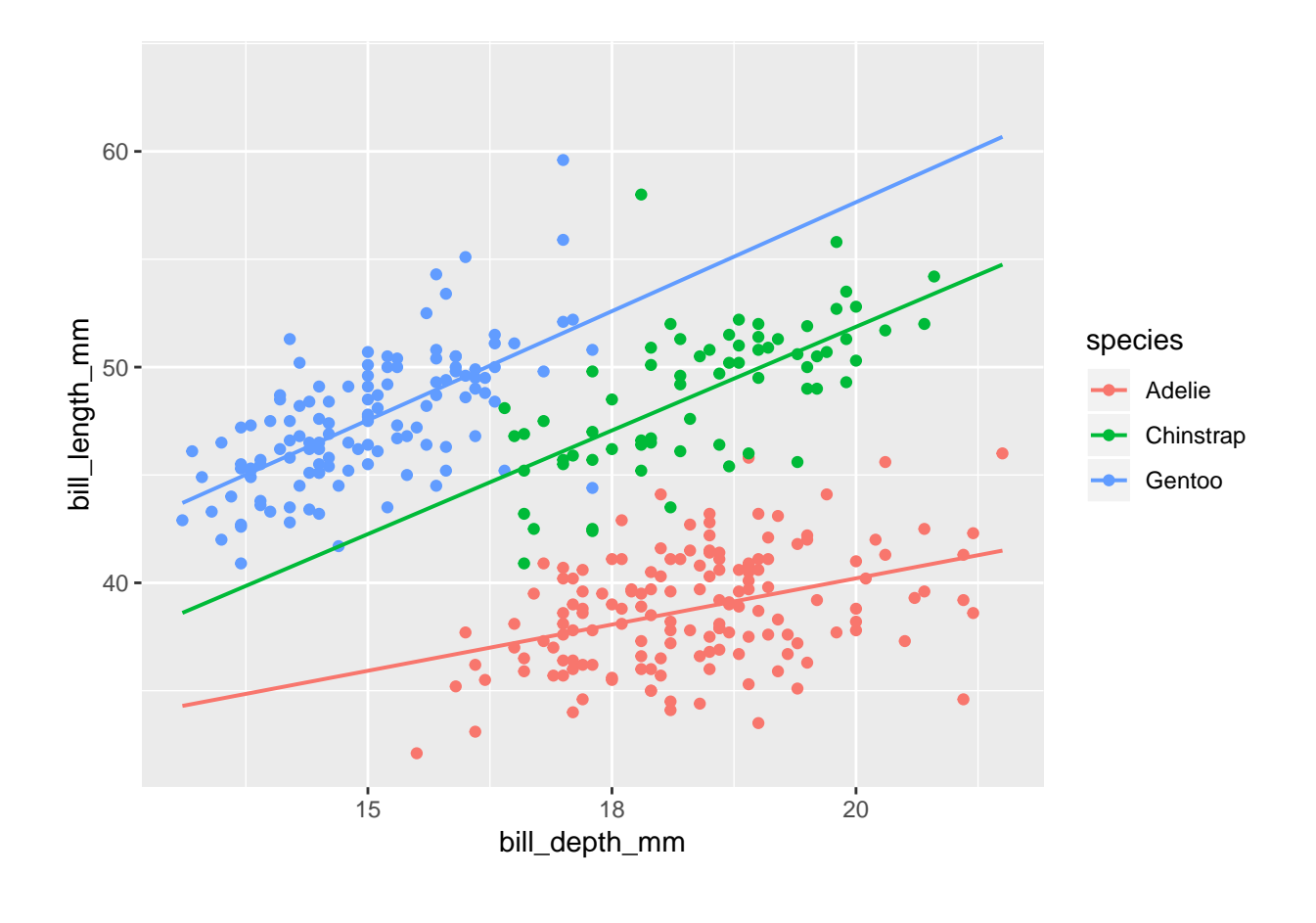

# 3.2 Histogram

• For a single quantitative variable a histogram offers more details:

gf\_histogram( ~ bill\_length\_mm, data = pingviner)

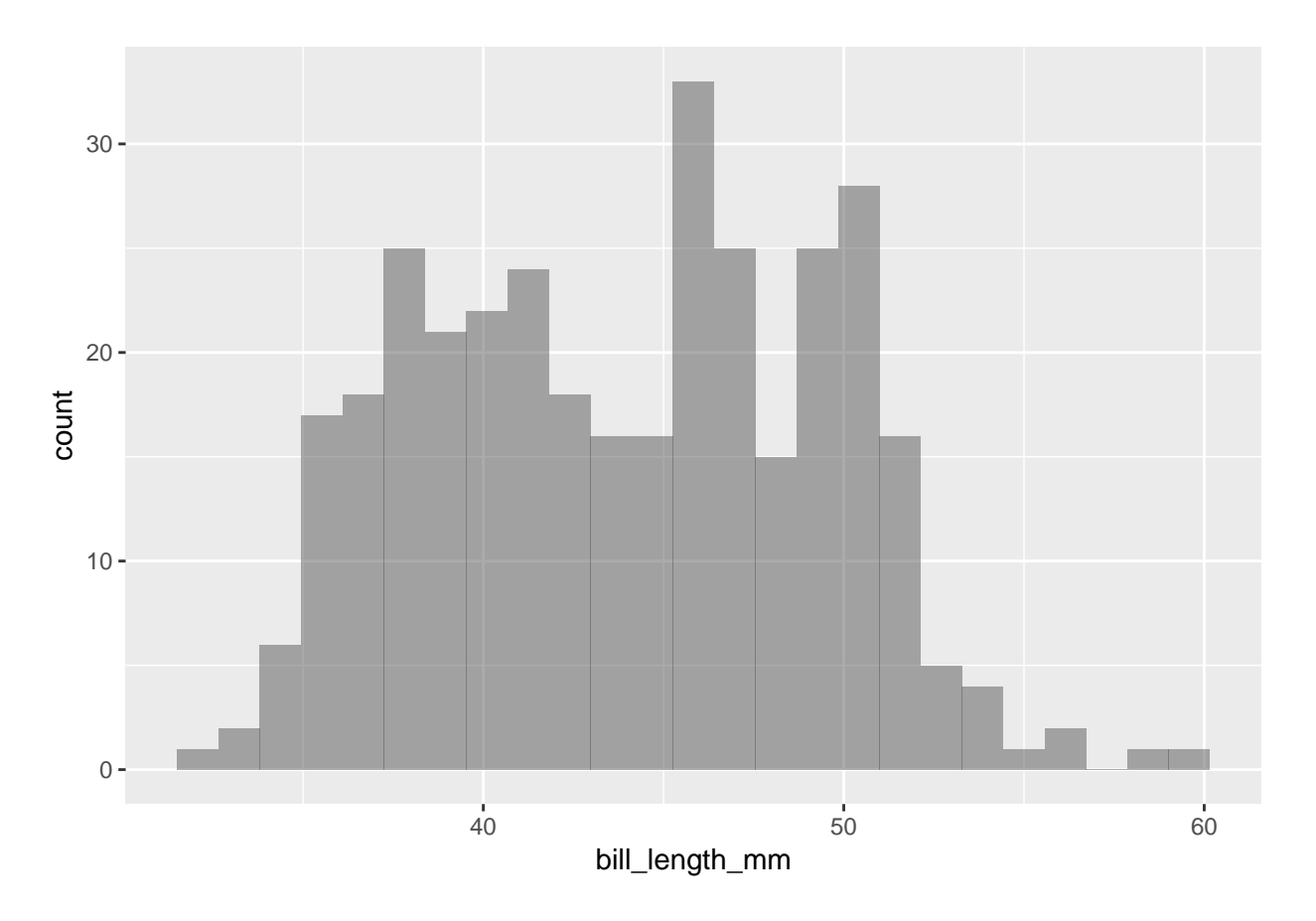

- How to make a histogram for some variable x:
  - Divide the interval from the minimum value of x to the maximum value of x in an appropriate number of equal sized sub-intervals.
  - Draw a box over each sub-interval with the height being proportional to the number of observations in the sub-interval.

# 4 Summaries of quantitative variables

### 4.1 Percentiles

• The *p*th percentile is a value such that at least p% of the sample lies below or at this value and at least (100 - p)% of the sample lies above or at the value.

```
Q <- quantile(bill_length_mm ~ species, data = pingviner, na.rm = TRUE)
Q</pre>
```

## species 0% 25% 50% 75% 100% ## 1 Adelie 32 37 39 41 46 51 58 ## 2 Chinstrap 41 46 50 ## 3 45 Gentoo 41 47 50 60

• 50-percentile is the **median** and it is a measure of the center of data as the number of data points below the median is the samme as the number above the median.

- 0-percentile is the **minimum** value.
- 25-percentile is called the lower quartile (Q1). Median of lower 50% of data.
- 75-percentile is called the upper quartile (Q3). Median of upper 50% of data.
- 100-percentil is the **maximum** value.
- Interquartile Range (IQR): a measure of variability given by the difference of the upper and lower quartiles.

### 4.2 Boxplot

Boxplot can be good for comparing groups (notice we put the values on the y-axis here as it is more conventional for boxplots):

```
gf_boxplot(bill_length_mm ~ species, color = ~ species, data = pingviner)
```

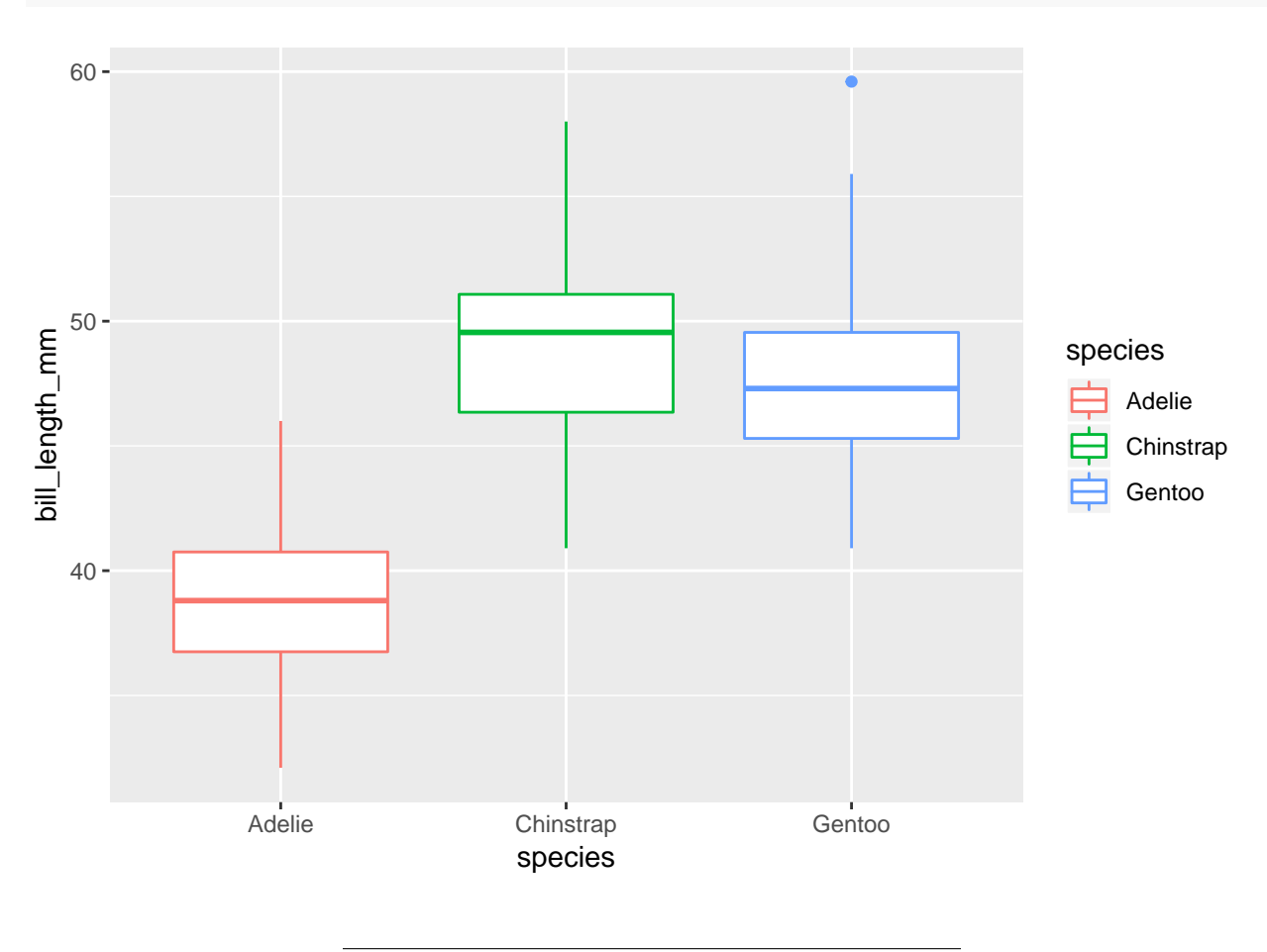

### 4.2.1 How to draw a box plot

- Box:
  - Calculate the median, lower and upper quartiles.
  - Plot a line by the median and draw a box between the upper and lower quartiles.
- Whiskers:
  - Calculate interquartile range and call it IQR.

- Calculate the following values:
  - \* L = lower quartile 1.5\*IQR
  - \* U = upper quartile + 1.5\*IQR
- Draw a line from lower quartile to the smallest measurement, which is larger than L.
- Similarly, draw a line from upper quartile to the largest measurement which is smaller than U.
- Outliers: Measurements smaller than L or larger than U are drawn as circles.

Note: Whiskers are minimum and maximum of the observations that are not deemed to be outliers.

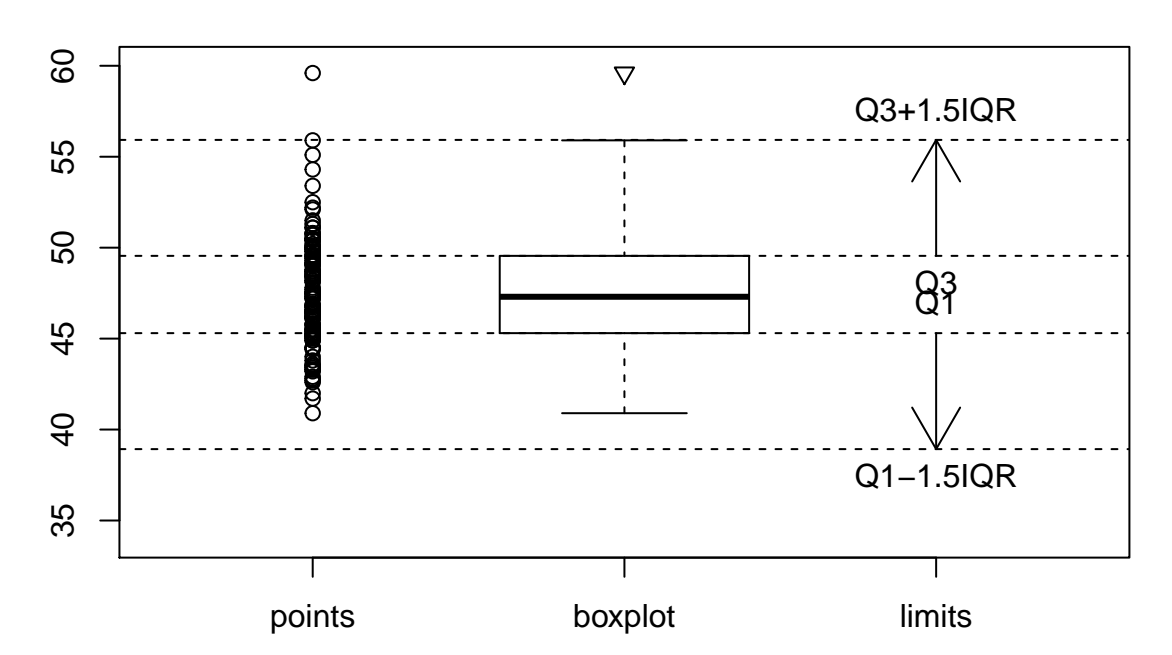

### **Gentoo bill length**

### 4.3 Measures of center of data: Mean and median

• A number of numerical summaries can be retrieved using the favstats command:

favstats(bill\_length\_mm ~ species, data = pingviner)

## species min Q1 median Q3 max mean n missing sd ## 1 Adelie 32 37 39 41 46 39 2.7 151 1 ## 2 Chinstrap 49 3.3 68 0 41 46 50 51 58 ## 3 Gentoo 41 45 47 50 60 48 3.1 123 1

• The observed values of bill\_length\_mm are  $y_1 = 46.1$ ,  $y_2 = 50, \ldots, y_n = 49.9$ , where there are a total of n = 123 values.

As previously defined this constitutes a **sample**.

• mean = 48 is the **average** of the sample, which is calculated by

$$\bar{y} = \frac{1}{n} \sum_{i=1}^{n} y_i.$$

We may also call  $\bar{y}$  the (empirical) mean or the sample mean. It is calculated using mean() in **R**.

- median = 47 is calculated using median() in  $\mathbf{R}$ .
- An important property of the **mean** and the **median** is that they have the same unit as the observations (e.g. millimeter).

### 4.4 Measures of variability of data: range, standard deviation and variance

- The **range** is the difference of the largest and smallest observation (**range**() in **R**).
- The (empirical) variance (var() in R) is the average of the squared deviations from the mean:

$$s^{2} = \frac{1}{n-1} \sum_{i=1}^{n} (y_{i} - \bar{y})^{2}$$

- sd = standard deviation =  $s = \sqrt{s^2}$  (sd() in R).
- Note: If the observations are measured in mm, the **variance** has unit mm<sup>2</sup> which is hard to interpret. The **standard deviation** on the other hand has the same unit as the observations.
- The standard deviation describes how much data varies around the (empirical) mean.

#### 4.4.1 The empirical rule

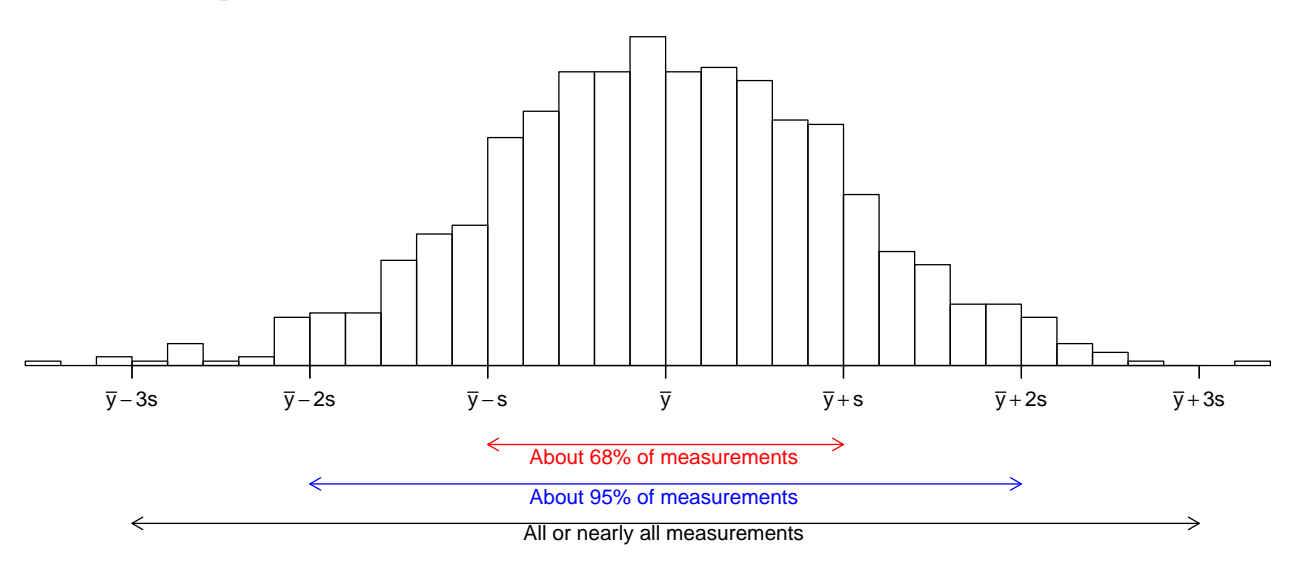

If the histogram of the sample looks like a bell shaped curve, then

- about 68% of the observations lie between  $\bar{y} s$  and  $\bar{y} + s$ .
- about 95% of the observations lie between  $\bar{y} 2s$  and  $\bar{y} + 2s$ .
- All or almost all (99.7%) of the observations lie between  $\bar{y} 3s$  and  $\bar{y} + 3s$ .